## Quick Reference Card: Clinical Site Monitoring: Viewing Site Visit Documents (CRS)

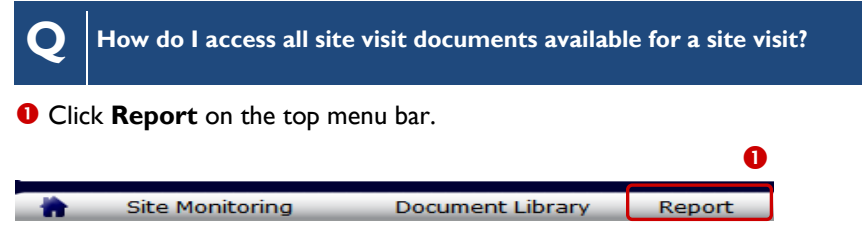

Figure I: Reports Menu

**2** The **Site Visit Summary** Report search options display. Select desired report options.

**6** Click the **Run Report** button to view the **Site Visit Summary** Report.

| My Sites:         | <b>V</b>                                                                                             |     |
|-------------------|----------------------------------------------------------------------------------------------------|-----|
| Site<br>Name:     |                                                                                                    |     |
| Visit Type:       | Any                                                                                                  |     |
| Visit<br>Quarter: | 4Q 2008 💙                                                                                            |     |
| Visit Status:     | Any                                                                                                  |     |
| To run the        | edefault report, click <b>Run Report</b> . Click <u>customize</u> to modify the report display field | ds. |
|                   | Select the report display type: 💿 HTML 🔘 Excel                                                       |     |
|                   | Run Report 3                                                                                         |     |

Figure 2: Site Visit Summary Report Search Parameters

**1** The **Site Visit Summary** Report output displays. Click the **Visit ID** link to view the document library for the selected site visit.

 

 IV
 Visit
 ©
 Site
 Visit
 Primary
 Visit
 Visit
 Site
 Site
 Visit
 Primary
 Visit
 Visit
 Site
 Site
 Visit
 Primary
 Visit
 Visit
 Site
 Site
 Visit
 Primary
 Visit
 Visit
 Was Report Acknowledged by DAIDS P0?
 Was Report Acknowledged by DAIDS P0?
 Was Report Acknowledged by DAIDS P0?
 Was Report Acknowledged by DAIDS P0?
 Not Applicable

 4Q 2008 - 14-V1
 10 - Nov-2008 - 14-Nov-2008
 701
 UCSD, AVRC CRS
 Interim Site
 Jamie S. Culp
 Completed
 No
 Not Applicable

Figure 3: Site Visit Summary Report Output

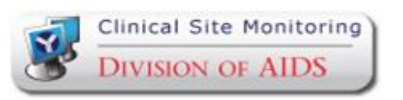

## l

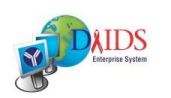

## Quick Reference Card: Clinical Site Monitoring: Viewing Site Visit Documents (CRS)

How do I access all site visit documents available for a site visit (Continued)?

**6** The **Site Visit Documents** screen displays the documents available for the site visit, i.e., Pre-Visit Letter, Announced and/or Full Work Order, Site Monitoring Report, etc. Click on a document link in the **File Name** column to open and/or save the document.

| Site ID: 701<br>Visit Status: Completed<br>Primary Monitor: Jamie S. Culp | Site Name: UCSD, AVRC CRS<br>Visit ID: 4Q 2008 - V1<br>Co-Monitors: | Visit Type: Interim Site Monitoring Visit<br>Visit Date: 10-Nov-2008 to 14-Nov-2008 |
|---------------------------------------------------------------------------|---------------------------------------------------------------------|-------------------------------------------------------------------------------------|
|                                                                           |                                                                     | View Templates and Guidelines                                                       |
| Site Visit Documents:                                                     |                                                                     | 5                                                                                   |
| Docume                                                                    | nt Category                                                         | File Name 🔺                                                                         |
| Announced Site Visit Work Order                                           | 4020                                                                | 08V1-701-AWO.pdf                                                                    |
| Announced Site Visit Work Order                                           | 4020                                                                | 08V1-701-AWO.pdf                                                                    |
| Full Site Work Order                                                      | 4020                                                                | 08V1-701-FWO.pdf                                                                    |
| Pre-Visit Letter                                                          | 4020                                                                | 108V1-701-PVL.pdf                                                                   |

Figure 4: Site Visit Documents

Q

| Still Have Questions?          | Email: DAIDS-                      | DAIDS-ES Version: 1.5   |
|--------------------------------|------------------------------------|-------------------------|
| Submit a Help Ticket Online:   | ESSupport@NIAID.NIH.gov            | Date Published: March I |
| Point to Help on the top right | Phone: 1-866-DES-1605 (866-337-    | 2008                    |
| menu bar:                      | 1605)                              | Date Last Modified:     |
| Click DAIDS-FS Support         | Fax: 1-866-DES-1606 (866-337-1606) | December 13, 2008       |

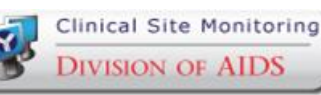

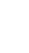

2

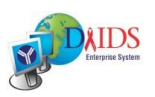